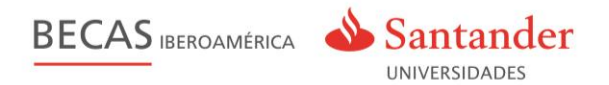

# Gestión de la convocatoria

## **Becas Iberoamérica**

## en www.becas-santander.com

# CHILE

Guía Universidad

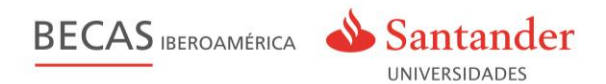

# Índice

| Gestiones Previas      | 3 |
|------------------------|---|
| Acceso a la Plataforma | 4 |
| Gestión de Becas       | 5 |

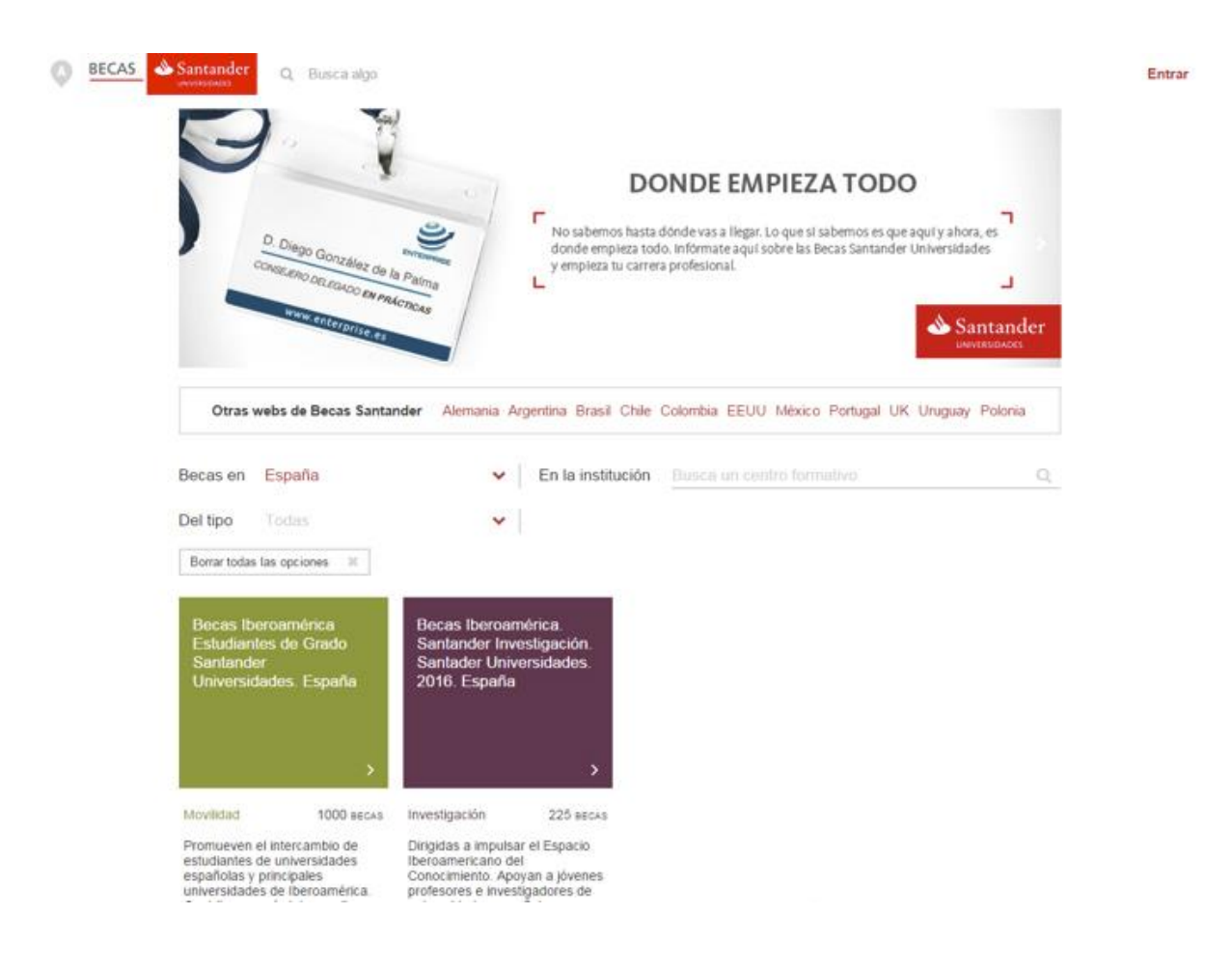

Pantalla principal de Becas Santander por país

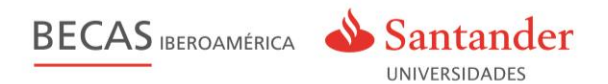

### **Gestiones Previas**

La gestión de una convocatoria de becas a través de **www.becas-santander.com** es un **proceso ágil y transparente** para todos sus usuarios – Universidad, estudiantes y Santander.

La plataforma viene funcionando con éxito desde 2011 y está preparada para asegurar el correcto desarrollo de la presente convocatoria.

#### Proceso de gestión

Para asegurar el buen funcionamiento de la gestión de la convocatoria tan sólo es necesario tener unos mínimos conocimientos de la aplicación, que pretendemos transmitir a través de esta guía.

No obstante, para acompañarle durante todo el todo el proceso, el usuario universidad tendrá a su disposición la opción de contacto a través del siguiente correo electrónico: <u>hola@becas-santander.com</u>

#### Preparación de la convocatoria

Antes de que el usuario universidad se incorpore a la aplicación, el equipo técnico de la plataforma, en colaboración con el responsable de becas Santander Universidades país, asegurará que la convocatoria contenga:

- Bases del programa
- FAQS o consultas más frecuentes
- Listado de universidades participantes y direcciones de correo de consulta sólo para las universidades
- Banners o documentación gráfica específicos convocatoria / país
- Campos del Formulario de inscripción a cumplimentar por los candidatos

#### Obtención de claves de usuarios

El gestor de becas de Santander Universidades del país facilitará claves de usuario a las direcciones de email / personas identificadas por la Universidad, con permisos de acceso a la convocatoria.

Por motivos de seguridad, se requerirá al usuario que opte por una nueva contraseña la primera vez que trate de acceder a la plataforma. A partir de ese momento, podrá acceder a su zona de gestión introduciendo la contraseña elegida.

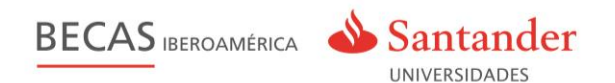

## Acceso a la Plataforma

El usuario universidad dispone de una zona dedicada exclusivamente para la gestión de las becas, a ésta zona se accedes desde **Mis Becas**". Para ello, debe identificarse en el portal www.becas-santander.com (pulsando sobre el enlace "**Entrar**" situado en la zona superior derecha de la pantalla).

| A BECAS Santander | Q Busca algo                                                                   | Entra en Becas Santa                                                  | ander                                                    | 3                                                         | Entrar |
|-------------------|--------------------------------------------------------------------------------|-----------------------------------------------------------------------|----------------------------------------------------------|-----------------------------------------------------------|--------|
|                   |                                                                                | Si ya tienes cuenta en Beca<br>mismo usuario y contraseña             | s Santander, utiliza el<br>1.                            |                                                           |        |
|                   |                                                                                | Email                                                                 |                                                          | EZA TODO                                                  |        |
|                   | D. Dies                                                                        | Contraseña                                                            |                                                          | jue sí sabemos es que aquí y ahora, es                    |        |
|                   | CONSEJERO DELEGADO EN DE L                                                     | Ge<br>Alma Entrer                                                     | enerar una nueva contraseña                              |                                                           |        |
|                   | www.enterprise.es                                                              | SAS                                                                   | unt? Desistantal                                         | Santander                                                 |        |
|                   |                                                                                | Ces la primera                                                        | vaz i negionate:                                         |                                                           |        |
|                   | Otras webs de Becas Santander                                                  | Alemania Argentina Brasil                                             | Chile Colombia EEUU                                      | México Portugal UK Uruguay Polonia                        |        |
|                   | Becas en Perú                                                                  | 🗸 🛛 En la institu                                                     | ución Busca un centr                                     |                                                           |        |
|                   | Del tipo Todas                                                                 | ~                                                                     |                                                          |                                                           |        |
|                   | Borrar todas las opciones                                                      |                                                                       |                                                          |                                                           |        |
|                   | Becas Iberoamérica<br>Estudiantes de Grado<br>Santander<br>Universidades. Perú | Programa Iberoamérica<br>Jóvenes Profesores e<br>Investigadores. Perú | Becas Santander<br>Cátedra UNESCO.<br>Universidad de Deu | Becas Santander CEAL<br>Universidad Autónoma<br>de Madrid |        |

Login en www.becas-santander.com

Una vez **identificado**, el enlace "Entrar" reconoce el **nombre asignado de usuario**, que contiene un **menú desplegable** con todas las opciones de su cuenta como usuario registrado

| Usuario Universidad | ~ |
|---------------------|---|
| Mis becas           |   |
| Mi perfil           |   |
| Cuenta              |   |
| Salir               |   |

Menú usuario desplegado

Pulsando en "**Mis becas**", tiene acceso la zona donde aparecen todas las **convocatorias** donde el usuario tiene permisos. La gestión de las becas comienza pulsando en el botón de "**Gestión universidades**" de la **convocatoria seleccionada**.

| Becas Iberoamérica Estudiantes de Grado Santander Universidades. Perú |
|-----------------------------------------------------------------------|
|                                                                       |

Esta convocatoria forma parte del Programa Internacional de Becas Iberoamèrica Estudiantes de Grado, en el que participan universidades de Argentina, Brasil, España, Chile, Colombia, México, Perú, Portugal, Puerto Rico y Uruguay. Contribuyen así al desarrollo y consolidación del Espacio Iberoamericano del Conocimiento.

Gestión universidades

Pantalla con el listado de convocatorias de una universidad

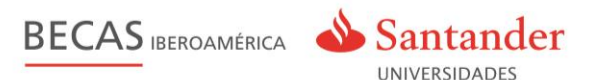

## Gestión de Becas

El usuario con permisos de universidad accede al listado de candidatos y becarios, que han seleccionado su universidad donde puede realizar las siguientes acciones:

- **Consultar** los **candidatos** de su universidad navegando sobre el listado de candidatos o a través de unos filtros concretos que acotan el listado de candidatos.
- Preseleccionar a un candidato.
- Descargar el listado de candidatos en formato excel o csv.
- Consultar los datos de un candidato.
- Becar un candidato.
- Consultar y modificar los datos de una beca.
- Anular la beca a un becario.

| Candidatos                          |                                                                                                    |                                                                               |                                                                                                    |                                                            |                                                                                     |                                     |
|-------------------------------------|----------------------------------------------------------------------------------------------------|-------------------------------------------------------------------------------|----------------------------------------------------------------------------------------------------|------------------------------------------------------------|-------------------------------------------------------------------------------------|-------------------------------------|
|                                     |                                                                                                    |                                                                               |                                                                                                    |                                                            |                                                                                     |                                     |
|                                     |                                                                                                    |                                                                               |                                                                                                    |                                                            |                                                                                     |                                     |
| Buscar                              |                                                                                                    |                                                                               |                                                                                                    |                                                            |                                                                                     |                                     |
| Nombre y apellidos                  |                                                                                                    | Documento                                                                     |                                                                                                    |                                                            |                                                                                     |                                     |
|                                     |                                                                                                    |                                                                               |                                                                                                    |                                                            |                                                                                     |                                     |
| Área de conocimiento                | ÷                                                                                                    | Subárea de conocimiento                                                       | \$                                                                                                    | Provincia                                                  |                                                                                     | \$                                  |
| Principal de la factoria el fac     |                                                                                                    |                                                                               |                                                                                                    |                                                            |                                                                                     |                                     |
| Estado de la inscripción            | Fue becar                                                                                                    | io de Becas Santander Iberoamérica. E                                         | studiantes de Grado en pasadas co                                                                                                    | nvocatorias?                                               | Preseleccionado                                                                     | 0                                   |
|                                     |                                                                                                    |                                                                               |                                                                                                    |                                                            |                                                                                     |                                     |
|                                     |                                                                                                    |                                                                               |                                                                                                    |                                                            |                                                                                     | Buscar                              |
|                                     |                                                                                                    |                                                                               |                                                                                                    |                                                            |                                                                                     | Buscar                              |
|                                     |                                                                                                    |                                                                               |                                                                                                    |                                                            |                                                                                     | Buscar                              |
| A continuación se muestra           | el listado de alumnos que opta                                                                                                    | n a esta Beca. Para ver los da                                                | tos de un usuario del listad                                                                                                    | o, haz click s                                             | obre su nombre.                                                                     | Buscar                              |
| A continuación se muestra           | el listado de alumnos que opta                                                                                                    | n a esta Beca. Para ver los da                                                | tos de un usuario del listad                                                                                                    | o, haz click s                                             | obre su nombre.                                                                     | Buscar                              |
| A continuación se muestra           | el listado de alumnos que opta                                                                                                    | n a esta Beca. Para ver los da                                                | tos de un usuario del listad                                                                                                    | o, haz click s<br>Jniversidades                            | obre su nombre.<br>de destino                                                       | Buscar                              |
| A continuación se muestra           | el listado de alumnos que opta<br>Área de conocimiento                                                                                                    | n a esta Beca. Para ver los da<br>Tipo de estudios                            | tos de un usuario del listad 🔀 t<br>Estado                                                                                                    | o, haz click s<br>Jniversidades                            | obre su nombre.<br>de destino I<br>Ficha                                            | Buscar<br>Exportar<br>Presel.       |
| A continuación se muestra<br>Nombre | el listado de alumnos que opta<br>Área de conocimiento                                                                                                    | n a esta Beca. Para ver los da<br>Tipo de estudios                            | tos de un usuario del listad<br>Del trado                                                                                                    | o, haz click s<br>Jniversidades                            | obre su nombre.<br>de destino                                                       | Buscar<br>Exportar<br>Presel.       |
| A continuación se muestra<br>Nombre | el listado de alumnos que opta<br>Área de conocimiento<br>Ciencias sociales y jurídicas                                                                   | n a esta Beca. Para ver los da<br>Tipo de estudios<br>Grado                   | tos de un usuario dei listad<br><u>Estado</u><br>Inscrito en la beca <del>Z</del>                                                                                                    | o, haz click s<br>Jniversidades<br>Ver <b>&gt;</b>         | obre su nombre.<br>de destino<br>Ficha<br>Descargar 🎽                               | Buscar<br>Exportar<br>Presel.<br>No |
| A continuación se muestra           | el listado de alumnos que opta<br>Área de conocimiento<br>Ciencias sociales y jurídicas                                                                   | n a esta Beca. Para ver los da<br>Tipo de estudios<br>Grado                   | tos de un usuario del listad<br>Estado<br>Inscrito en la beca<br>Inscrito en la beca<br>Inscri | o, haz click s<br>Jniversidades<br>Ver >                   | obre su nombre.<br>de destino                                                       | Buscar<br>Exportar<br>Presel.<br>No |
| A continuación se muestra           | el listado de alumnos que opta<br>Área de conocimiento<br>Ciencias sociales y jurídicas<br>Ciencias sociales y jurídicas                                  | n a esta Beca. Para ver los da<br>Tipo de estudios<br>Grado<br>Grado          | tos de un usuario del listad<br>Estado<br>Inscrito en la beca 🖌<br>Inscrito en la beca 🖌                                                                                                    | o, haz click s<br>Jniversidades<br>Ver ><br>Ver >          | obre su nombre.<br>de destino<br>Ficha<br>Descargar<br>Descargar<br>Descargar       | Exportar<br>Presel.<br>No           |
| A continuación se muestra           | el listado de alumnos que opta Área de conocimiento Ciencias sociales y jurídicas Ciencias sociales y jurídicas Ciencias sociales y jurídicas             | n a esta Beca. Para ver los da<br>Tipo de estudios<br>Grado<br>Grado          | tos de un usuario del listad<br>Estado<br>Inscrito en la beca<br>Inscrito en la beca<br>Inscri | o, haz click s<br>Iniversidades<br>Ver ><br>Ver >          | obre su nombre.<br>de destino<br>Ficha<br>Descargar 2<br>Descargar 2<br>Descargar 2 | Exportar<br>Presel.<br>No<br>No     |
| A continuación se muestra<br>Nombre | el listado de alumnos que opta<br>Área de conocimiento<br>Ciencias sociales y jurídicas<br>Ciencias sociales y jurídicas<br>Ciencias sociales y jurídicas | n a esta Beca. Para ver los da<br>Tipo de estudios<br>Grado<br>Grado<br>Grado | tos de un usuario del listad<br>Estado<br>Inscrito en la beca<br>Inscrito en la beca<br>Inscri | o, haz click s<br>Jniversidades<br>Ver ><br>Ver ><br>Ver > | obre su nombre.<br>de destino<br>Ficha<br>Descargar<br>Descargar<br>Descargar       | Exportar<br>Presel.<br>No<br>No     |

| Pantalla | con | el | listado | de | candidatos | y | becarios |
|----------|-----|----|---------|----|------------|---|----------|
|          |     |    |         |    |            | ~ |          |

Pulsando sobre el **nombre del candidato/becario**, se visualizan en detalle sus datos divididos en dos pestañas:

- Pestaña "Datos Generales": con información de la inscripción de la beca. Permite la posibilidad de descargar toda la información en un documento .pdf .
- Pestaña "Becar Usuario": con información acerca de la beca. Permite becar al candidato completando la siguiente información:
  - País de destino.
  - Universidad de destino según el país seleccionado (desplegable universidades participantes).
  - Fecha inicio y fin de la beca.

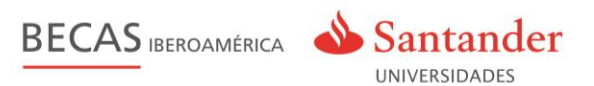

| Candidatus          |                                                                                                    |                      |
|---------------------|----------------------------------------------------------------------------------------------------|----------------------|
| Buscar              | Cantibas                                                                                                    | 3                    |
| Consider y an       | Datos Generales Becar usuario                                                                                                    |                      |
| Seen man            | Veuerio està pendiente de aceptar la carta de aceptación                                                                                                    |                      |
| C Research and C    | Pais de desetion Enderseided de desetine Argentities                                                                                                    | Baser                |
| A cambruad          | Paulas Index Amara<br>Dov1200118 Tentadores<br>Tentadores                                                                                                    | al nontine.          |
|                     | <sup>4</sup> Recuentis que la sobertura del asguro suble hasis 12 meses.<br><sup>4</sup> E esgura delle contenenza como minima il dias después de la nomenadór de la tema.<br><sup>4</sup> E esgura della contenenza como minima della después de la nomenadór de la tema. | Capacitar<br>Protect |
| Preprior Darlies C. | * Bit diagono tilone un rango da auto messar, no podre ser ideatizatedo a uno de 12. Y nearveres.<br>Las holdas de singuno podre auto messar, no podre ser ideatidade en su perfit                                                                                         | Descargar (20)       |
|                     | Duande guarde live dates el candidato resitivit en serves con tas indicaciones pero aceptarinestasar la beca en su perfil.<br>La acaptación es collina, no siando necesario adjuntar la carta de aceptación firmada.                                                       | Country of           |

Pestaña "Becar Usuario"

Es importante tener en cuenta que para la beca Iberoamérica. Estudiantes de Grado la estancia puede ser de un máximo de 6 meses. Para la beca Iberoamérica. Santander **Investigación**, se presentan las siguientes peculiaridades:

• Jóvenes Investigadores: estancia mínima de 2 meses.

Una vez otorgada la beca al **candidato**, este es **informado** a través de **un correo electrónico** y dispone de **7 días** para la aceptación (la fecha de inicio de la beca debe ser superior a 8 días respecto a la fecha actual). En ese momento puede realizar dos acciones:

- Aceptar la beca. El candidato rellena los datos obligatorios y pasa a estado "Becario en el programa". Recibe un correo electrónico con la confirmación de la beca.
- Rechazar la beca. El candidato pasa a estado "Baja en el programa".

La **universidad** puede **modificar** cualquier dato de la inscripción, como las fechas, e incluso anular una beca dentro del plazo marcado que tiene para becar. Una vez cerrado este plazo, debe solicitar los cambios al responsable de becas Santander Universidades del país.

Los datos que la universidad modifique se actualizarán tanto en la zona del becario como en su zona de gestión. En el caso de que anule la beca, se notifica al becario a través de un correo electrónico.

Para la resolución de la beca, la **inscripción de cada candidato** pasa por **diferentes** estados:

- Color negro: Baja por anulación de la universidad o rechazado del candidato.
- Color verde: Inscrito en el programa de becas.
- Color azul: Beca pendiente de aceptación por parte del candidato.
- Color naranja: Becario en el programa. Beca concedida y aceptada